## Handleiding bericht maken.

Open de website als adminstrator : <u>https://kwekerijzeelenberg.nl/wp-admin/</u> en log in.

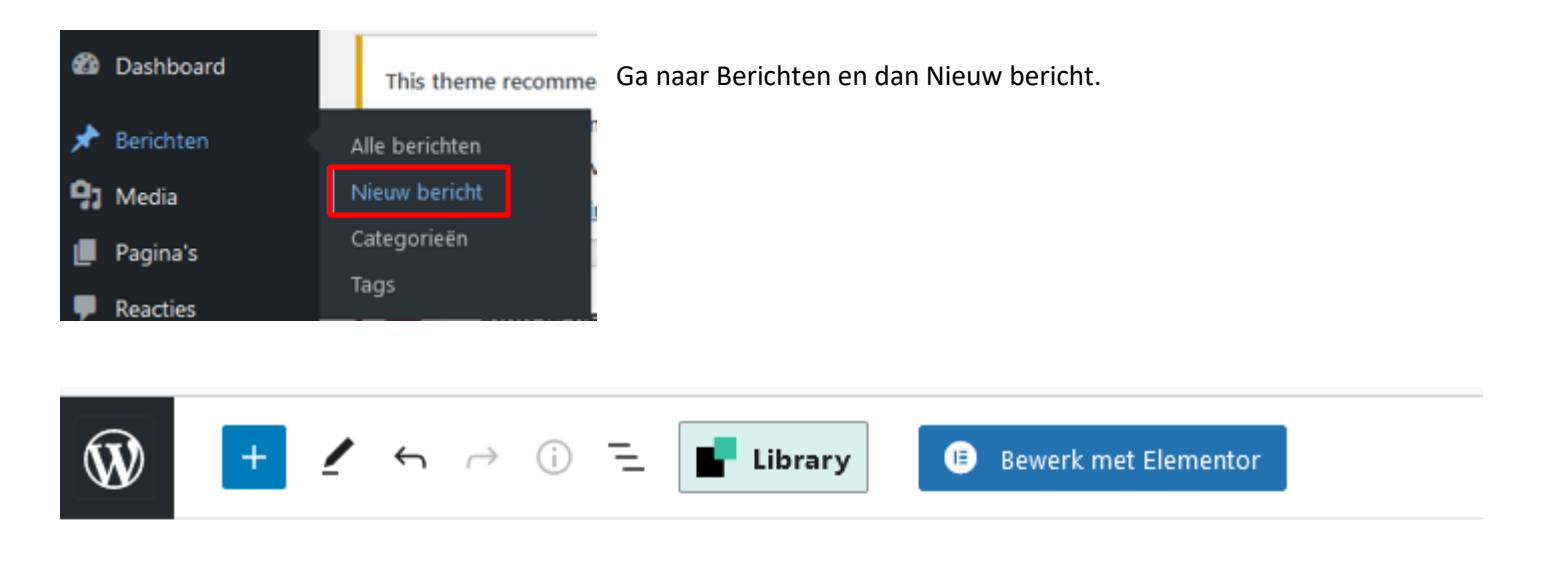

## Workshop

Typ / om een blok te kiezen

Vul de Titel van het bericht in en scroll hierna naar de rechterzijde.

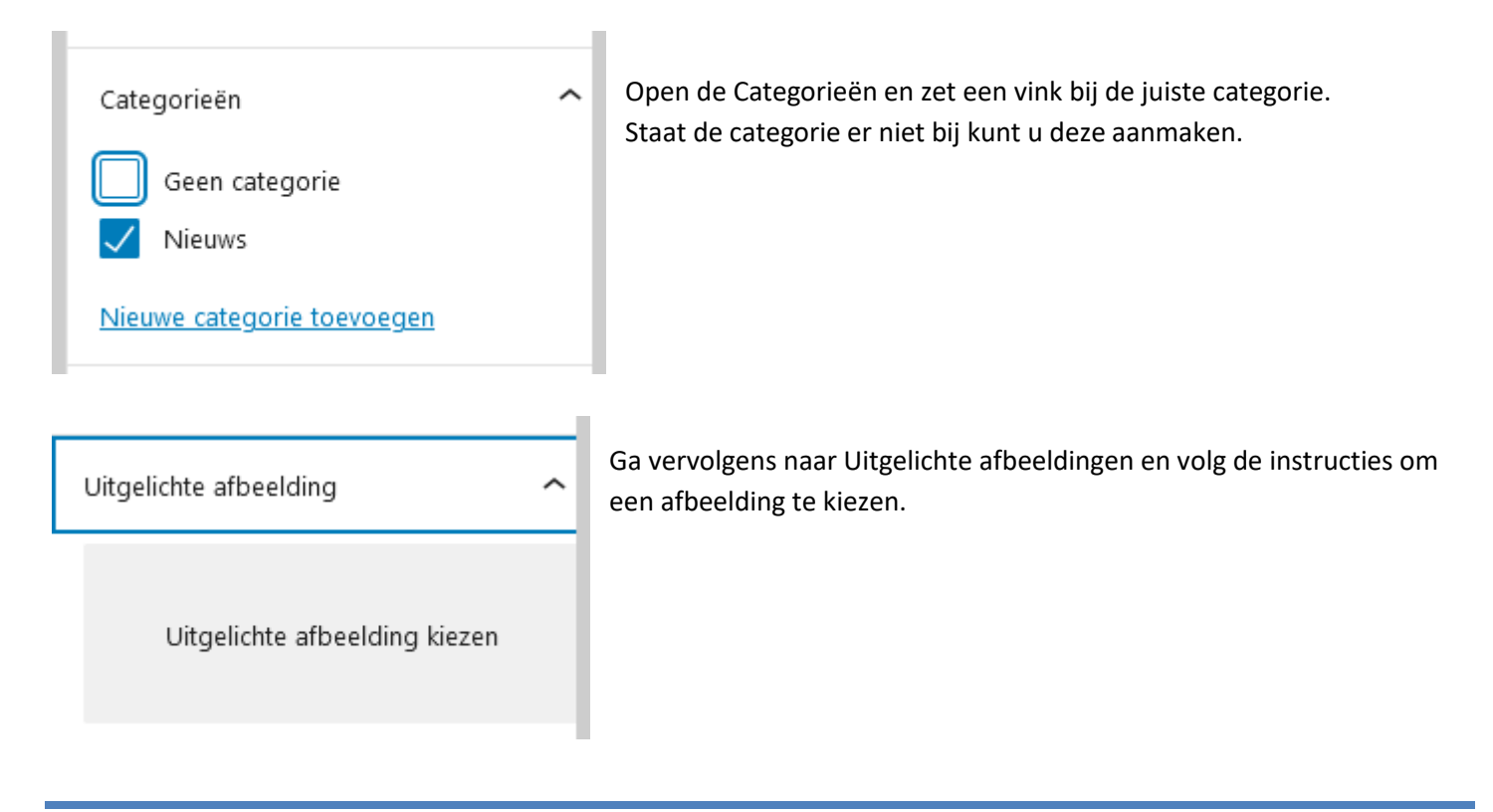

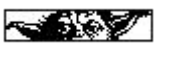

| Tags                                    | ^    | De optie Tags is bedoeld om trefwoorden in te vullen die gebruikt kunnen<br>worden met het zoekprogramma op de Home pagina |
|-----------------------------------------|------|----------------------------------------------------------------------------------------------------|
| Nieuwe tag toevoegen                    |      |                                                                                                    |
| Scheiden met komma's of de Enter-toets. |      |                                                                                                    |
| Klik hierna op 🔋 🔋 Bewerk met Ele       | emen | tor                                                                                                    |

De opzet is precies hetzelfde als bij het aanmaken van een pagina. Kijk voor instructies bij <u>Pagina aanmaken</u>.

Als alles is gepubliceerd zal deze bij de betreffende nieuwsberichten gepresenteerd worden.

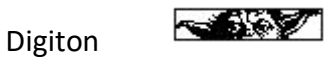

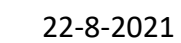